# Outlook2016 新規設定方法

2019/07/16 株式会社ZTV

## はじめに

メール設定をするにあたって以下の情報が必要です。 あらかじめお手元にご用意ください。

- ・メールアドレス
- ・アカウント
- ・パスワード
- ・受信サーバー名
- ・送信サーバー名

※不明な場合は弊社よりこれらの情報が記載された 契約内容確認書をお送りいたします。 0120-222-505までご連絡ください(受付時間 9:00~17:30)

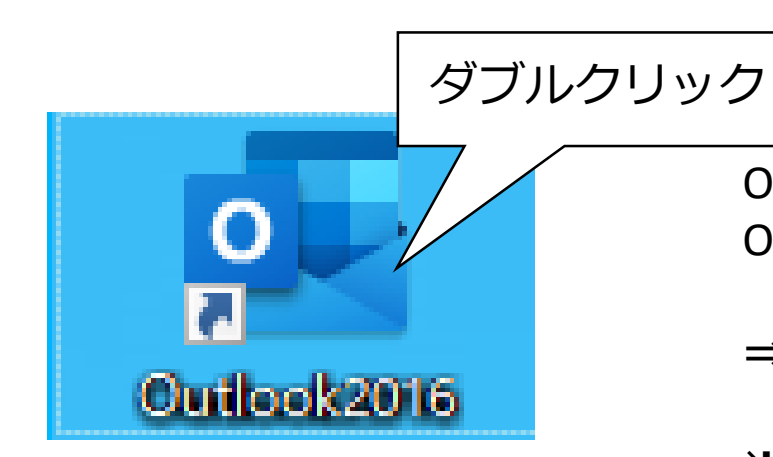

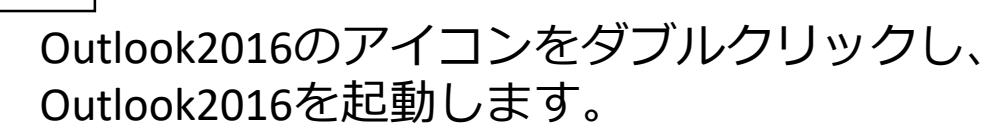

⇒STEP2へ進みます。

※通常の画面が表示された場合、 「ファイル」タブをクリックし、次の画面で 「アカウントの追加」をクリックします。

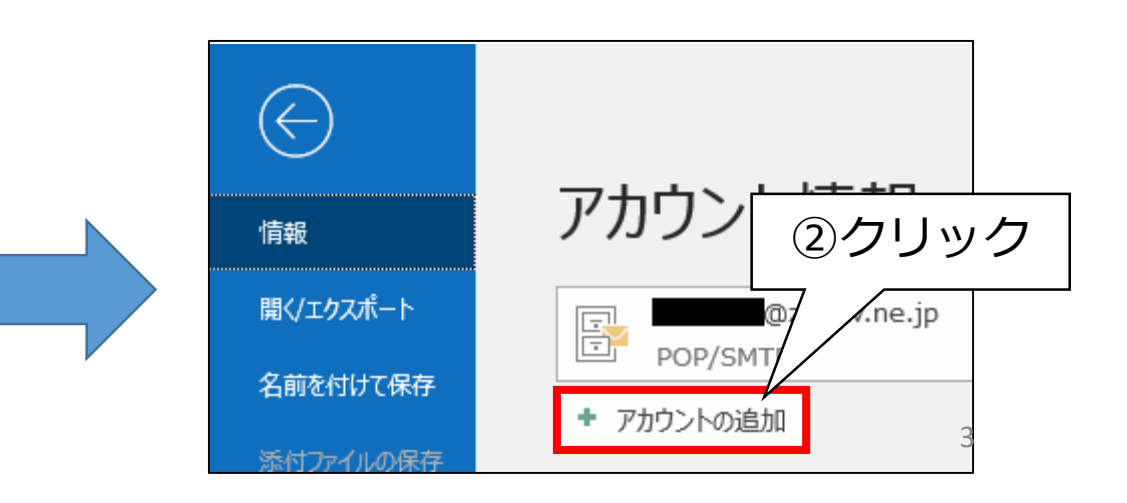

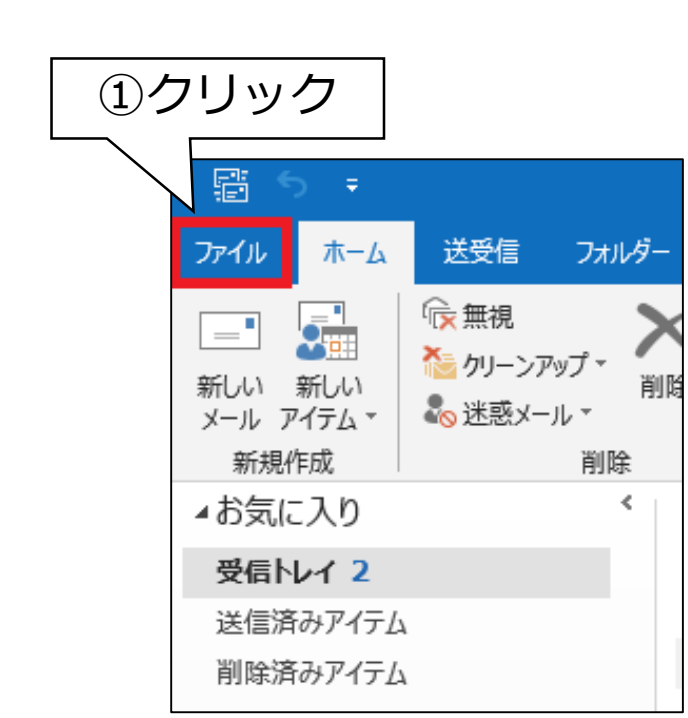

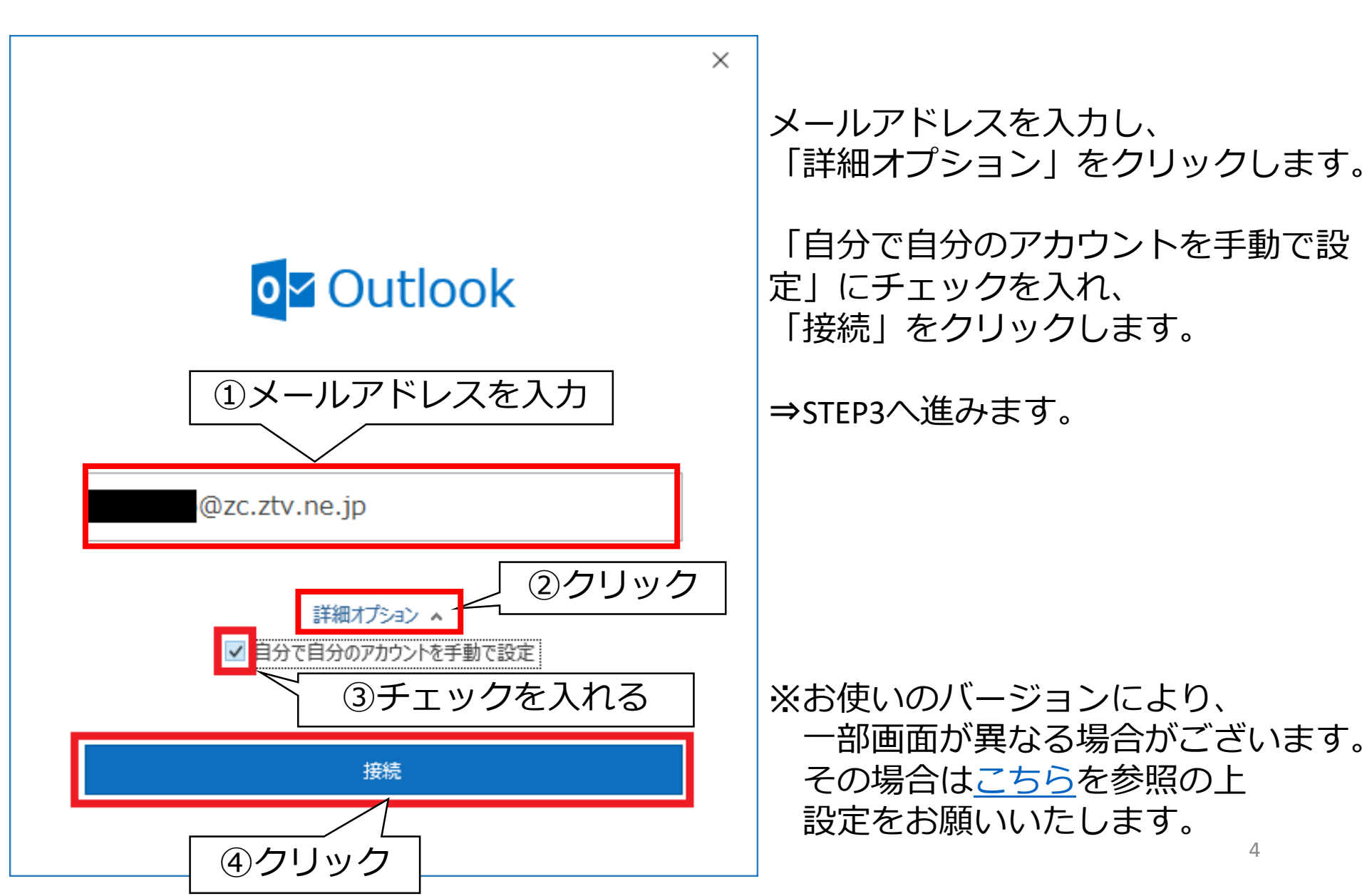

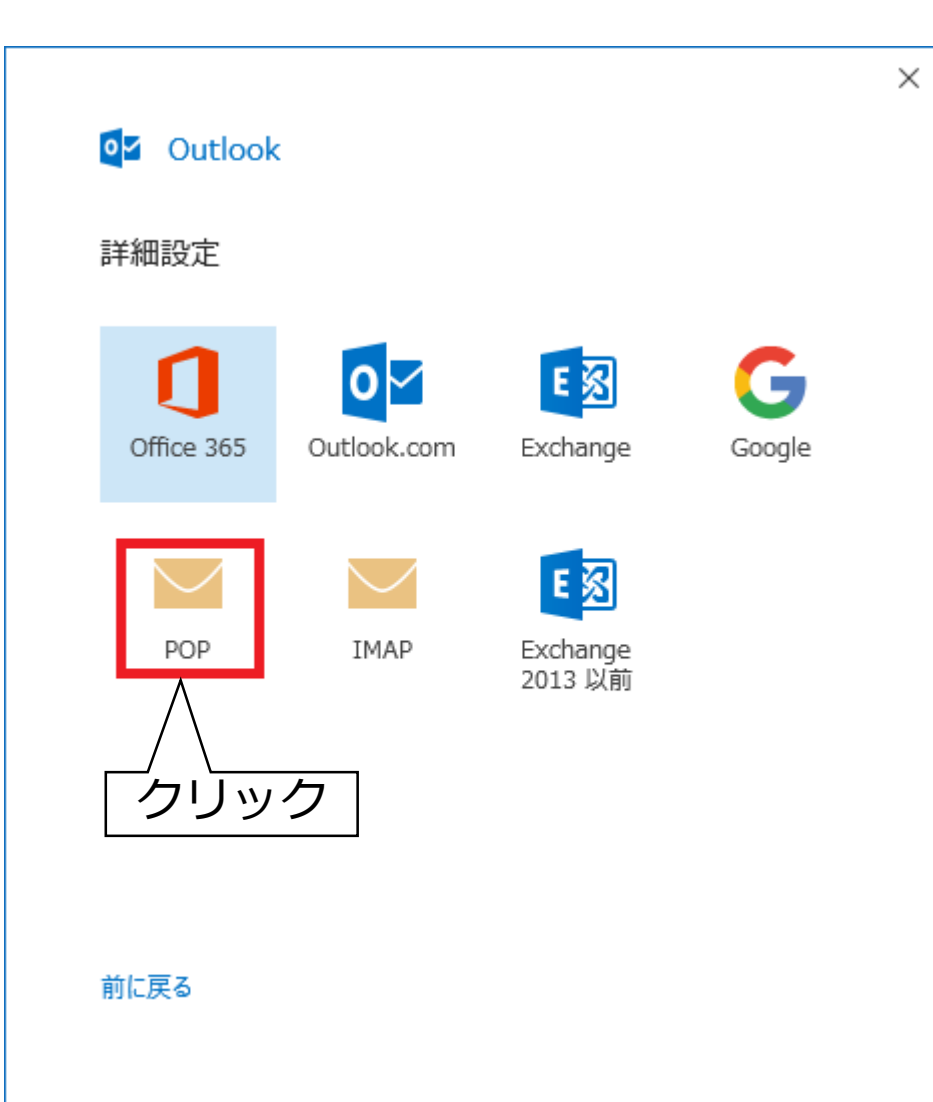

#### 「POP」をクリックします。

#### ⇒STEP4へ進みます。

|                    |       | $\times$ |
|--------------------|-------|----------|
| POP アカウントの設定       |       |          |
| @zc.ztv.ne.jp (別の) | ユーザー) |          |
| パスワード              |       |          |
| ******             | •     |          |
|                    |       |          |
| ①パスワードを入力          |       |          |
|                    |       |          |
|                    |       |          |
|                    |       |          |
|                    |       |          |
|                    |       |          |
|                    | ク     |          |
|                    |       |          |
| 前に戻る               | 続     |          |
|                    |       | I        |

#### パスワードを入力し、 「接続」をクリックします。

#### ⇒STEP5へ進みます。

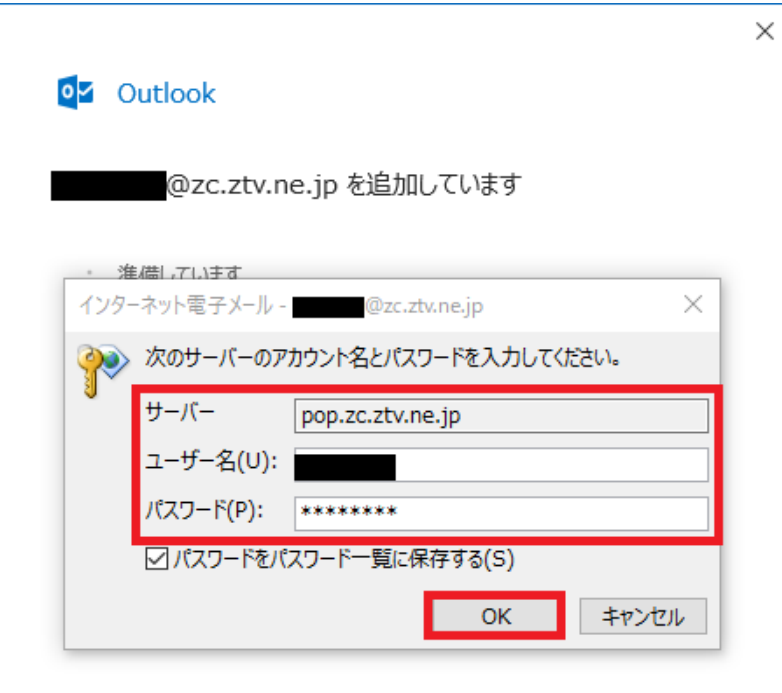

各項目を以下の表の通りに 入力します。 「OK」をクリックします。

#### ⇒STEP6へ進みます。

| サーバー  | pop.zO.ztv.ne.jp<br>(Oにはa,b,c,dの何れかを入力)<br>またはpop.ztv.ne.jp |
|-------|-------------------------------------------------------------|
| ユーザー名 | 契約内容確認書記載の<br>アカウント名を入力                                     |
| パスワード | パスワードを入力                                                    |

| ×<br>Outlook<br>アカウントが正常に追加されました<br>POP<br>@zc.ztv.ne.jp                                   | 「アカウントが正常に追加されました」<br>と表示された場合は<br>「完了」をクリックしSTEP9へ進みます。<br>※「問題が発生しました」<br>と表示された場合はSTEP7へ進みます。 |
|--------------------------------------------------------------------------------------------|--------------------------------------------------------------------------------------------------|
| 別のメール アドレスを追加<br>メール アドレス 次へ<br>詳細オプション ヘ                                                  |                                                                                                  |
| <ul> <li>✓ 自分で自分のアカウントを手動で設定</li> <li>完了</li> <li>Outlook Mobile をスマートフォンにも設定する</li> </ul> |                                                                                                  |

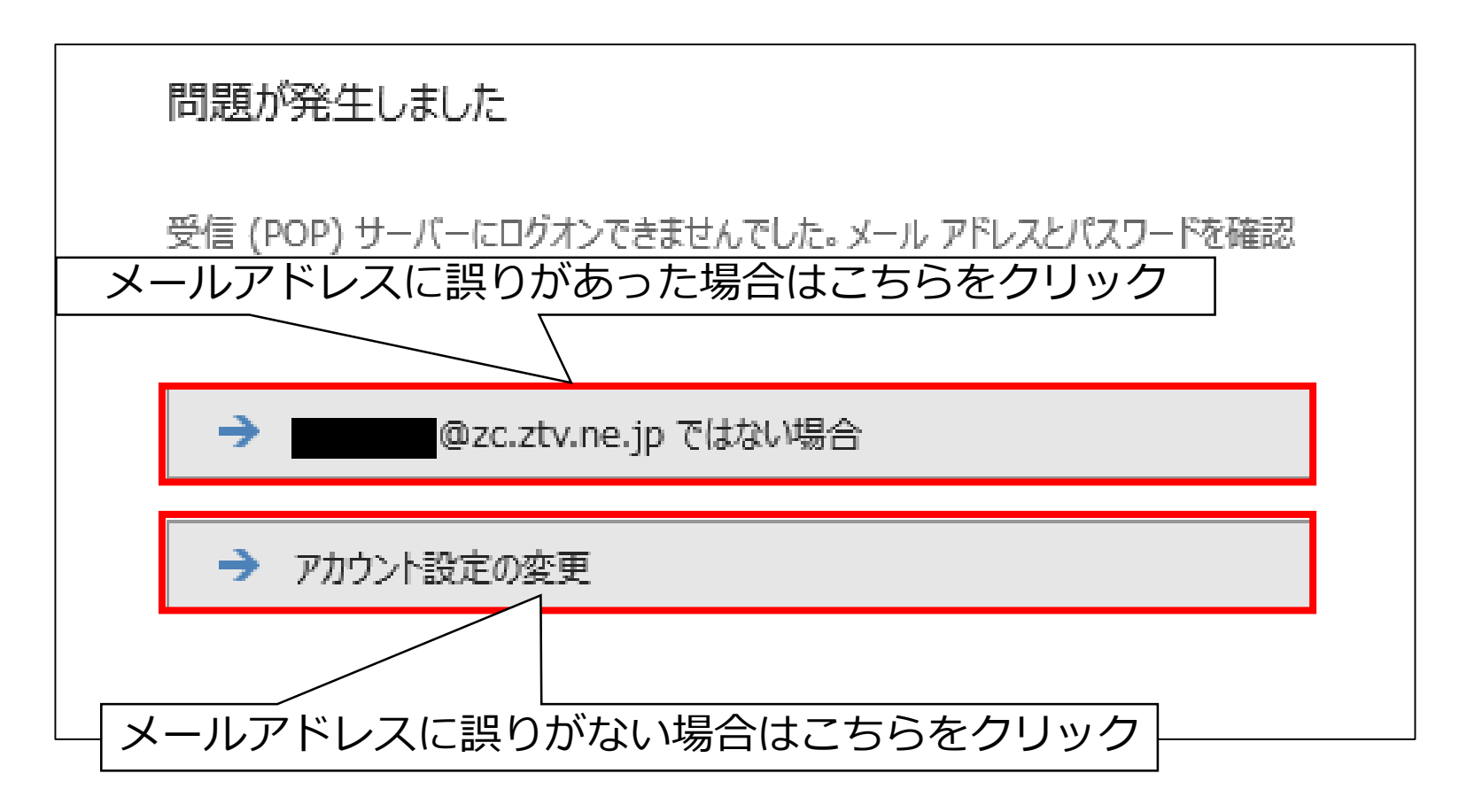

メールアドレスを確認し、誤りがあった場合は 「\*\*\*@z\*.ztv.ne.jpではない場合」をクリックし、STEP2へ戻ります。

メールアドレスに誤りがない場合は「アカウント設定の変更」をクリックします。 ⇒STEP8へ進みます。

|                             |                                                                                             | × |
|-----------------------------|---------------------------------------------------------------------------------------------|---|
| 両方                          | <sup>hウントの設定</sup><br>「チェックを外す (別のユーザー                                                      | ) |
| 受信<br>サー<br>〇 のサ・<br>〇 セキュ! | pop.zc.ztv.ne.jp ポート 110<br>ーバーでは暗号化された接続 (SSL/TLS) が必要<br>Jティで保護されたパスワード認証 (SPA) でのログオンが必要 | ] |
| 送信メール<br>サーバー<br>暗号化方       | レ<br>amail.zd,ztv.ne.jp<br>法 なし マ 「なし」を選択<br>JFィで保護されたパスワード認証 (SPA) でのログオンが必要               |   |
| <br>  <br>  チコ              | 記信<br>タアイルを使用<br>Eックを外す                                                                     |   |
| 前に戻る                        | 確認が完了したら<br>クリック<br>(STEP5へ戻ります)                                                            |   |

各項目が以下の表の通りに なっているか確認します。

| 受信メール |                                                                 |  |
|-------|-----------------------------------------------------------------|--|
| サーバー  | pop.zO.ztv.ne.jp<br>(Oにはa,b,c,dの<br>何れかを入力)<br>またはpop.ztv.ne.jp |  |
| ポート   | 「 <mark>110</mark> 」を入力                                         |  |

送信メール

| サーバー | amail.zO.ztv.ne.jp<br>(Oにはa,b,c,dの<br>何れかを入力)<br>またはamail.ztv.ne.jp |
|------|---------------------------------------------------------------------|
| ポート  | 「 <mark>587</mark> 」を入力                                             |

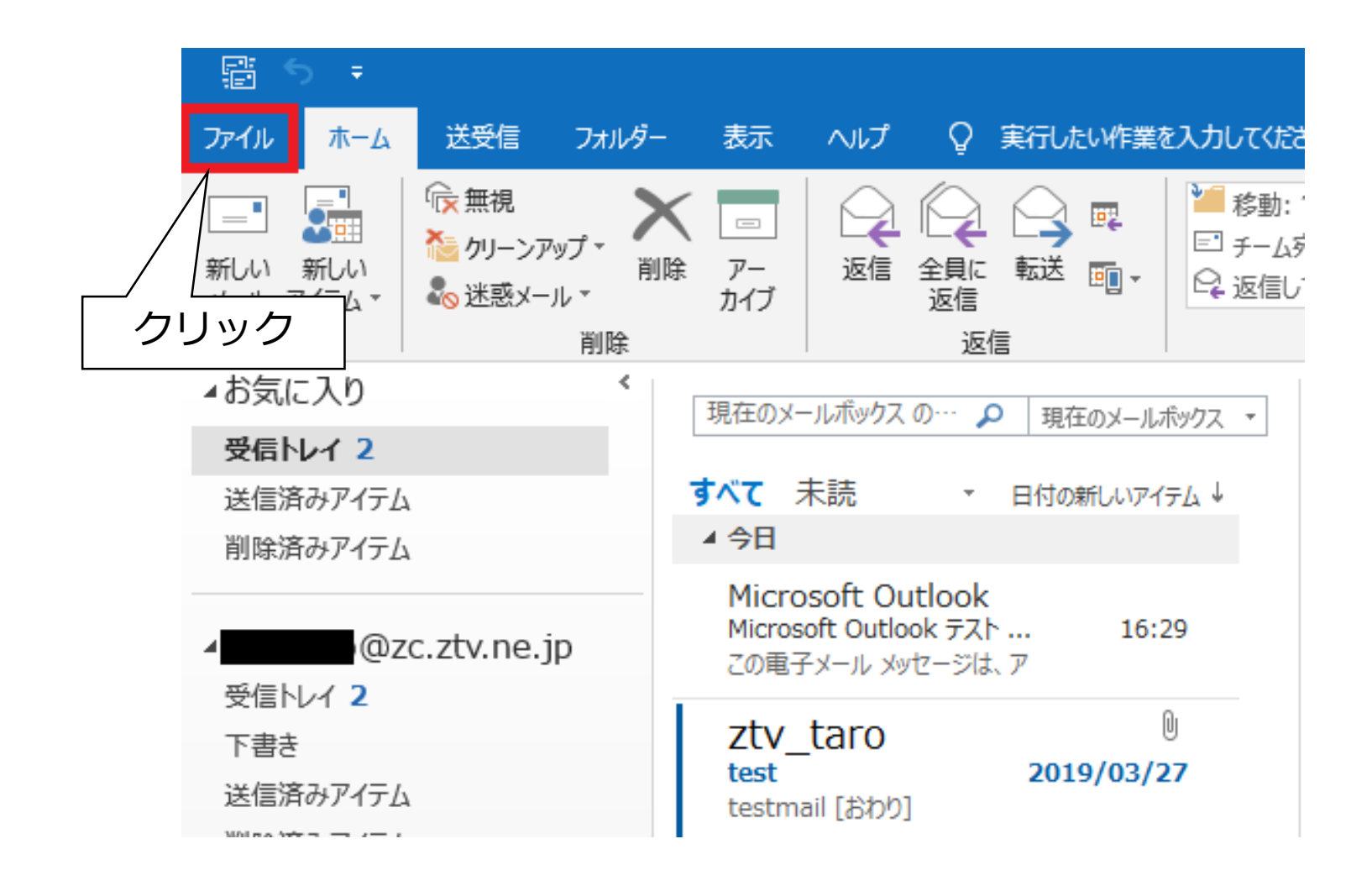

左上の「ファイル」タブをクリックします。 ⇒STEP10へ進みます。

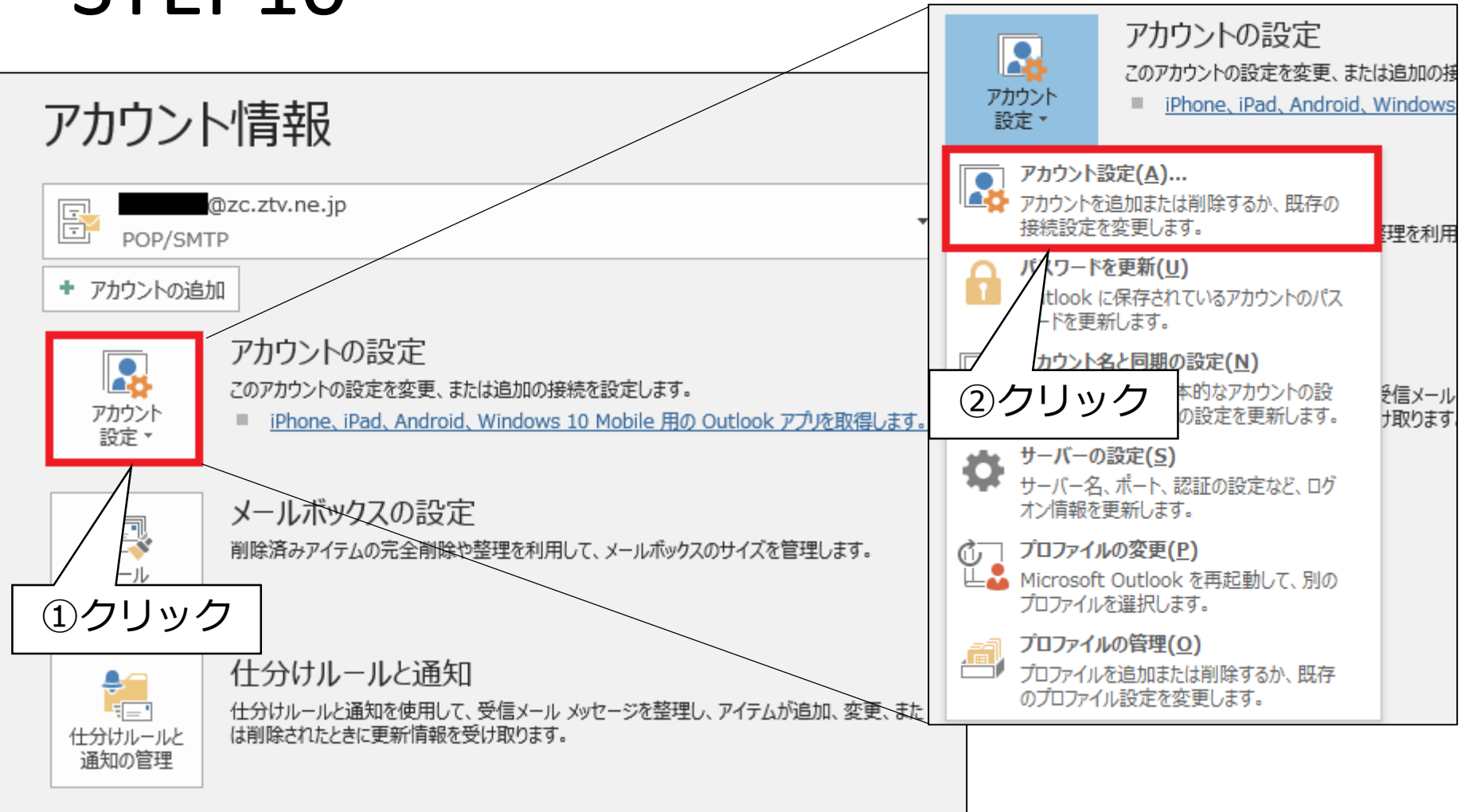

アカウント設定⇒アカウント設定(A)の順にクリックします。

⇒STEP11へ進みます。

| アカウント設定                                                                           | ×        |
|-----------------------------------------------------------------------------------|----------|
| 電子メール アカウント<br>アカウントを追加または削除できます。また、アカウントを選択してその設定を変更できます。<br>(2)クリック             |          |
| メール データファイル RSS フィード SharePoint インターネット予定表 公開予定表 アドレス帳                            |          |
| ☆ 新規(N) ※ 修復(R)      愛更(A)     愛 既定に設定(D) ※ 削除(M) ● ●                             |          |
| 名前                                                                                |          |
| OPP/SMTP (送信で使用する既定のアカウント)                                                        |          |
| ①メールアドレスを選択                                                                       |          |
| 選択したアカウントでは、新しいメッセージを次の場所に配信します:                                                  |          |
| フォルダーの変更(E)       @zc.ztv.ne.jp¥受信トレイ         データファイル: C:       @zc.ztv.ne.jp.pst |          |
| 閉じる( <u>c</u>                                                                     | <u>)</u> |

メールアドレスを選択し、「変更」をクリックします。⇒STEP12へ進みます。<sup>13</sup>

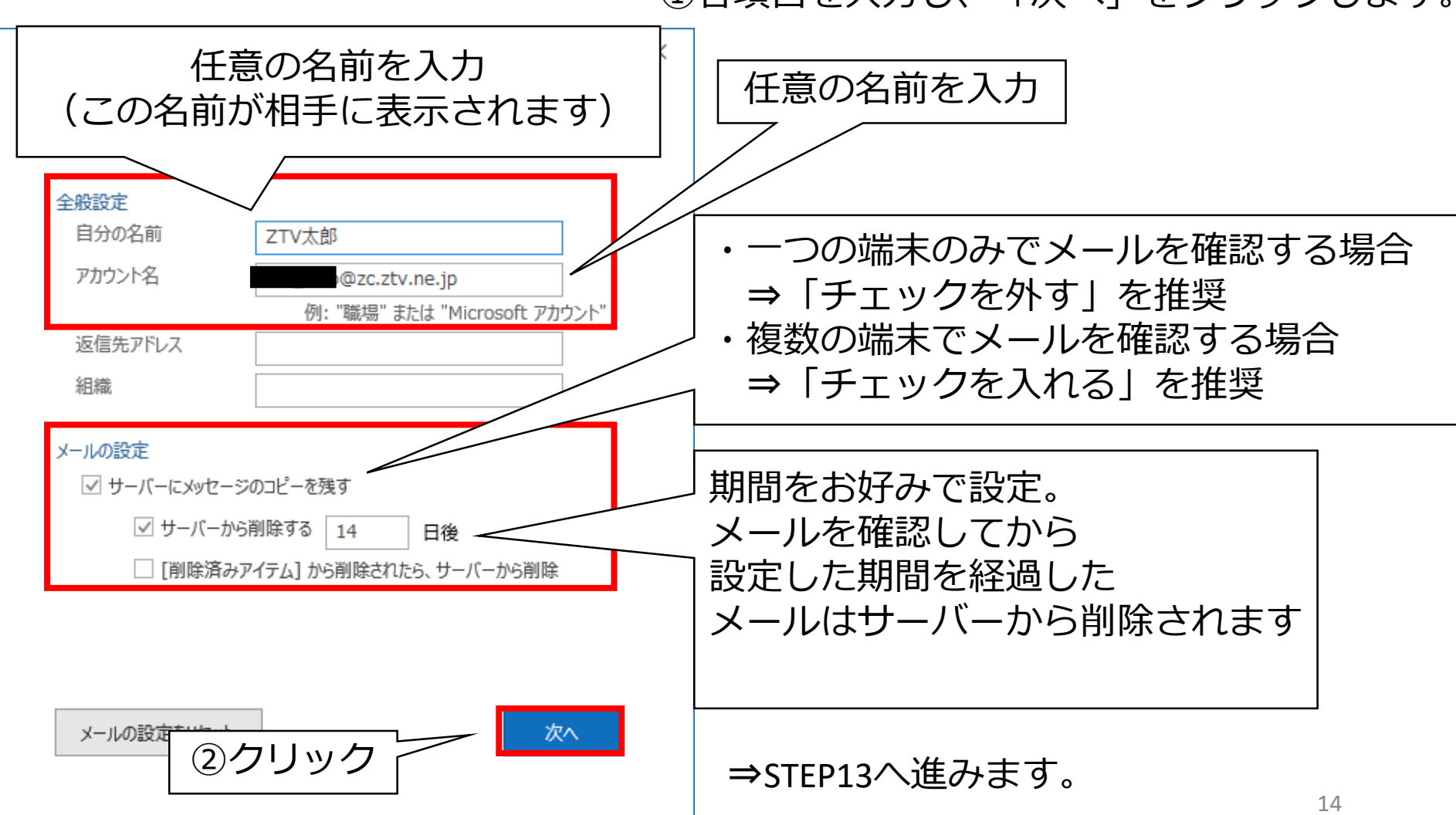

#### ①各項目を入力し、「次へ」をクリックします。

**0** Outlook

アカウントが正常に更新されました

#### 「完了」をクリックします。

⇒STEP14へ進みます。

X

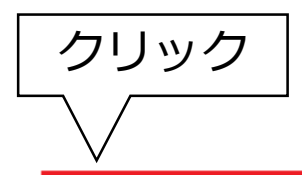

完了

| アカウント設定<br>電子メール アカウント<br>アカウントを追加または削除できます。また、アカウントを選                                            | 択してその設定を変更できます。                                        | ×                        |                                                                                 |               |                         |
|---------------------------------------------------------------------------------------------------|--------------------------------------------------------|--------------------------|---------------------------------------------------------------------------------|---------------|-------------------------|
| メール<br>データファイル RSS フィード SharePoint リスト<br>る 新規( <u>N</u> ) 🍄 修復( <u>R</u> ) 🚰 変更( <u>A</u> ) 📀 既知 | インターネット予定表 公開予定表 アドレス帳<br>をに設定(□) 🗙 削除( <u>M</u> ) 🔹 💂 |                          |                                                                                 |               |                         |
| 名前<br>②                                                                                           | 種類<br>POP/SMTP (送信で使用する既定のアカウント)                       | ②クリッ                     | ク                                                                               |               |                         |
| 選択したアカウントでは、新しいメッセージを次の場所に配信しま<br>フォルダーの変更(E) @zc.ztv.ne.jp¥受信<br>データファイル: C:                     | <sup>す:</sup><br>ihレイ<br>①クリック                         | p.pst<br>閉じる( <u>C</u> ) | ディル ホーム アイル ホーム デール 新しい 新しい メール アイテム ▼ 新規作成                                     | 送受信<br>「 使 無視 | フォルダー<br>パー<br>パー<br>削除 |
| 「閉じる」を押し <sup>-</sup><br>左上の「ファイル」<br>⇒STEP15へ進みま <sup>-</sup>                                    | てウィンドウを閉じ、<br>」タブをクリックしま<br>す。                         | ミす。                      | <ul> <li>▲お気に入り</li> <li>受信トレイ 2</li> <li>送信済みアイテム</li> <li>削除済みアイテム</li> </ul> | 7             | 16                      |

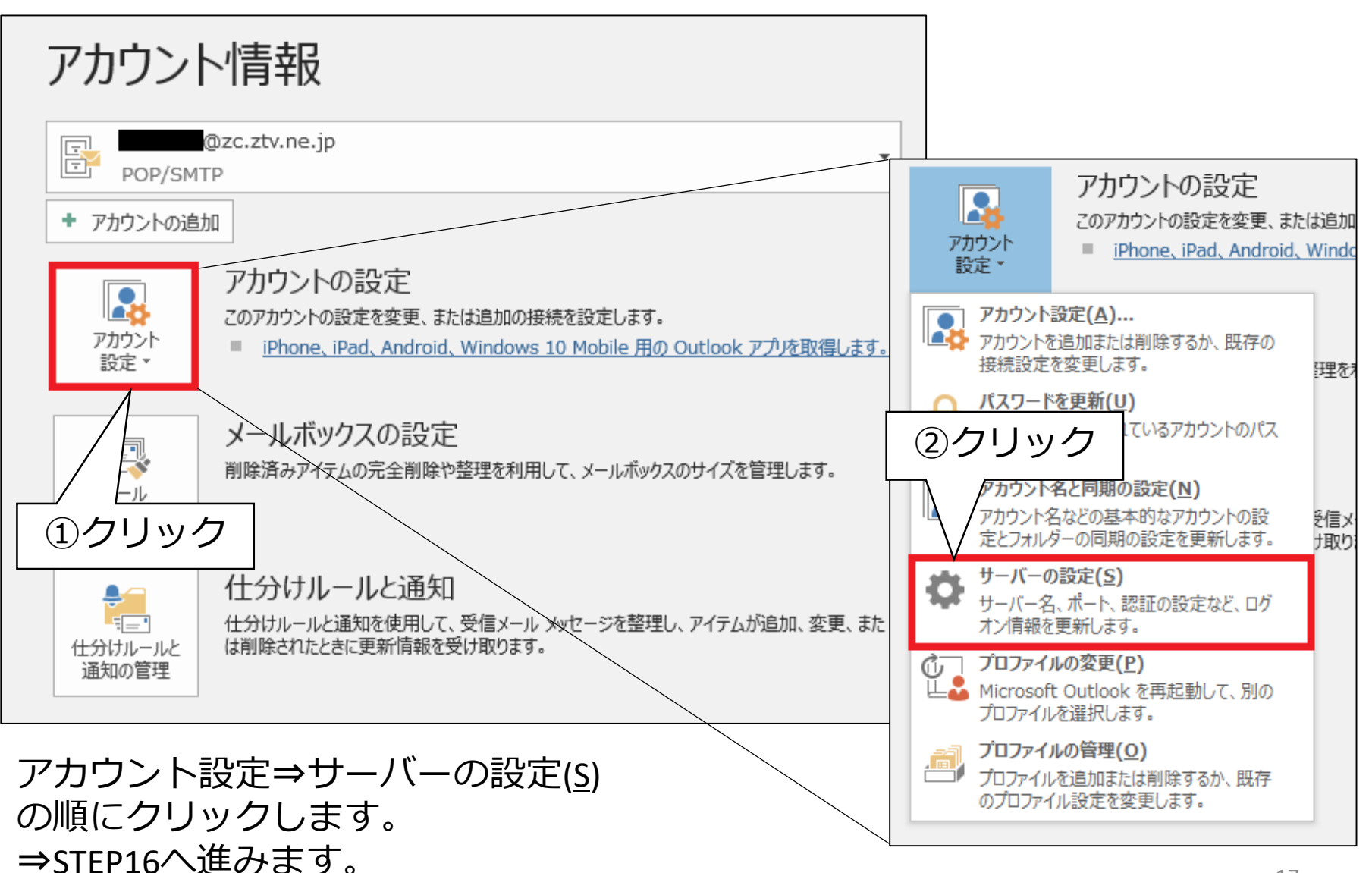

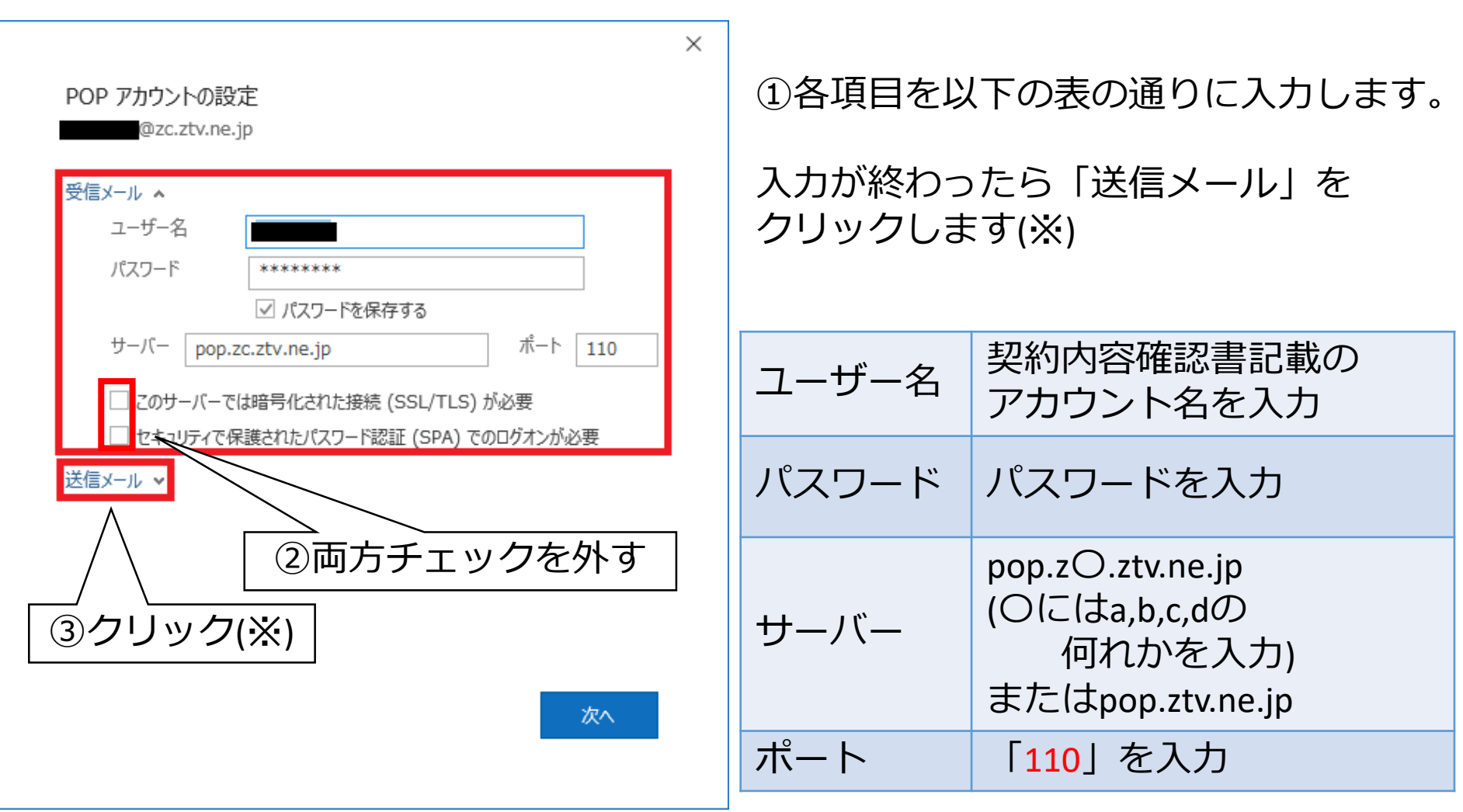

※ZTVの回線からのみメールを利用する方⇒STEP17へ進みます 他社回線(Free Wi-Fiなど)からもメールを利用する方⇒STEP18へ進みます<sup>18</sup>

#### ztvの回線からのみメールを利用する方

| POP アカウントの設定                  |  |
|-------------------------------|--|
| @zc.ztv.ne.jp                 |  |
|                               |  |
| 受信メール 🗸                       |  |
| 送信メール 🔺                       |  |
| サーバー mail.zc.ztv.ne.jp ポート 25 |  |
|                               |  |
| 暗号化万法はし                       |  |
| サーバーのタイムアウト 🚽 1分20秒           |  |
|                               |  |
|                               |  |
| 送信 (SMTP) サーバーには認証が必要で9       |  |
|                               |  |
|                               |  |
|                               |  |
| ②両方テエックをタト9                   |  |
|                               |  |
|                               |  |
| ③クリック                         |  |
|                               |  |
|                               |  |
|                               |  |

#### ①各項目を以下の表の通りに入力します。

| サーバー            | mail.zO.ztv.ne.jp<br>(Oにはa,b,c,dの<br>何れかを入力)<br>またはmail.ztv.ne.jp |
|-----------------|-------------------------------------------------------------------|
| ポート             | 「 <mark>25</mark> 」を入力                                            |
| 暗号化方法           | 「なし」を選択                                                           |
| サーバーの<br>タイムアウト | 設定変更しない                                                           |

⇒STEP19へ進みます。

#### 他社回線からもメールを利用する方 ①各項目を以下の表の通りに入力します。 $\times$ amail.zO.ztv.ne.jp POP アカウントの設定 @zc.ztv.ne.jp (Oにはa,b,c,dの サーバー 何れかを入力) 受信メール 🗸 送信メール 🔺 またはamail.ztv.ne.jp ポート 587 サーバー amail.zc.ztv.ne.jp ポート 「587」を入力 暗号化方法なし サーバーのタイムアウト ----1分20秒 セキュリティで保護されたパスワード認証 (SPA) でのログオンが必要 暗号化方法 「なし」を選択 ✓ 送信 (SMTP) サーバーには認証が必要です ● 受信メール サーバーと同じ設定を使用する サーバーの 名とパスワードを使用してログオン 設定変更しない ■する前に受信メール サーバーにログオンする タイムアウト ② 「受信メールサーバーと 同じ設定を使用する|を選択 送信サーバーには チェックを入れる 認証が必要です 次へ ③クリック 20 ⇒STEP19へ進みます。

Outlook

アカウントが正常に更新されました

左の画面が表示されましたら 「完了」をクリックします。

Х

以上でメール設定は完了です。

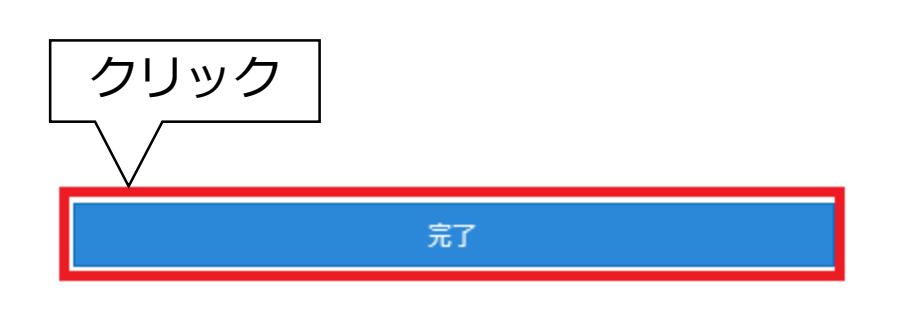